## Assigning the Contract Number to Your Requisition

1. From you shopping cart, click on the "choose contract..." link below the "Product Description" (this will appear if there is a contract in the system for this vendor).

| Name this cart: 2016-                                                       | t Wessel                                  | Continue Shopping                         |               |                      | ing          | 1 I<br>estin | (tem(s) for a t | tal of <b>15,000.00</b> USD<br>subtotal: 15,000.00 USD<br>& handling: 0.00 USD |                      |
|-----------------------------------------------------------------------------|-------------------------------------------|-------------------------------------------|---------------|----------------------|--------------|--------------|-----------------|--------------------------------------------------------------------------------|----------------------|
| Have you made change                                                        | s? Update                                 |                                           | 🖓 Help        | Add Non-Catalog Item | Empty cart   | Perform a    | Proceed to      | <b>o Checkout</b><br>n (0 items sele                                           | or Assign Cart       |
| Matts Purchasing                                                            | g Test Vendor                             | more info                                 |               |                      |              |              |                 |                                                                                | Add Non-Catalog Item |
|                                                                             | Product Descripti                         | on                                        |               |                      |              | Un           | it Price        | Quantity                                                                       | Total 🗌              |
| Item added on<br>Jul 27, 2016<br>Add to Favorites<br>Remove<br>More Actions | Hay on an as n<br>Part Number<br>Contract | eeded basis fo<br>NA<br>None selected che | or the period | d of 7/1/16 - 6/30/  | 1 <u>7</u> 🔊 | 15,00        | 00.00 usd<br>LO | 1<br>Update                                                                    | 15,000.00 USD        |

## 2. Choose the correct contract for you requisition from the list.

| Shopping Cart for Matt Wessel                         | Continue Shopping                                                                                | 1 Item(s) for a total of <b>15,000.00</b> USD<br>subtotal: 15,000.00 USD |
|-------------------------------------------------------|--------------------------------------------------------------------------------------------------|--------------------------------------------------------------------------|
| Name this cart: 2016-07-27-Hay - Wessel               |                                                                                                  | estimated tax, shipping & handling: 0.00 USD                             |
| Price Select - Internet Explorer                      |                                                                                                  |                                                                          |
| https://usertest.sciquest.com/apps/Router/Sim         | pleCartPriceSelectPopup?DocumentId=1624593&LineId=5105716&UnitPrice=15,000.00&UnitPrice_Currency | =USD&UnitPriceSource=0&PriceS                                            |
| Select a Price and Contra                             | ict Here                                                                                         | ?                                                                        |
| Have you made changes? UI Step 1: Select a Price Step | 2: Select a Contract                                                                             | selected)  Select All                                                    |
| Matts Purchasing Tes                                  | No Contract                                                                                      | Add Non-Catalog Item                                                     |
| Pro 0                                                 | OSUA&M-AGRI-0000073-2017 (Hay)                                                                   | tity Total 🗌                                                             |
| Item added on Jul 27, 2016                            | OSUA&M-MRO-0000039-2016 (2nd Test Cart funtion with CC                                           | <b>15,000.00</b> USD                                                     |
| Add to Favorites                                      |                                                                                                  | ite                                                                      |
| Remove                                                | OK Cancel                                                                                        |                                                                          |
| More Actions 🔻                                        |                                                                                                  |                                                                          |
|                                                       |                                                                                                  |                                                                          |
|                                                       |                                                                                                  |                                                                          |

3. Your shopping cart should now show the contract number below the "Product Description".

| Shoppin                                                                     | g <b>Cart</b> for Mc<br>07-27-Hay - Wessel | Itt Wessel                                     | tinue Shopping   | 1 I<br>estin        | otal of <b>15,000.00</b> USD<br>subtotal: 15,000.00 USD<br>ng & handling: 0.00 USD |                |
|-----------------------------------------------------------------------------|--------------------------------------------|------------------------------------------------|------------------|---------------------|------------------------------------------------------------------------------------|----------------|
| ave you made change<br>Matts Purchasing                                     | s? Update                                  | Help   Add Non-Catalog Item                    | Empty cart Perfo | Proceed to          | o Checkout                                                                         | or Assign Cart |
|                                                                             | Product Descript                           | tion                                           |                  | Unit Price          | Quantity                                                                           | Total          |
| Item added on<br>Jul 27, 2016<br>Add to Favorites<br>Remove<br>More Actions | Hay on an as<br>Part Number<br>Contract    | NA<br>OSUA&M-AGRI-0000073-2017 -<br>Hay change | . 1              | L5,000.00 USD<br>LO | 1<br>Update                                                                        | 15,000.00 USD  |

4. Proceed with normal requisition procedures.